# Entorno de trabajo de Thunderbird

Recurso de apoyo a proceso de migración a software libre

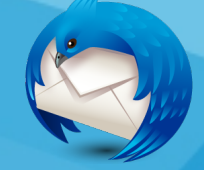

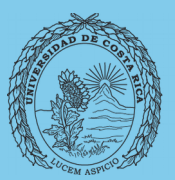

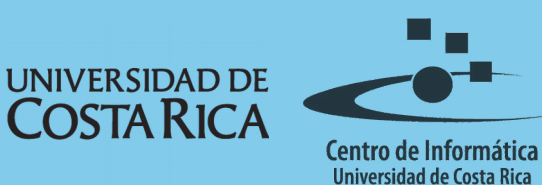

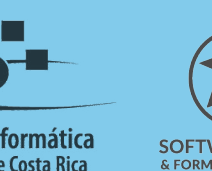

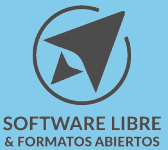

# Tabla de Contenido

| Objetivo                        |
|---------------------------------|
| Alcance                         |
| Accesos directos4               |
| Visualización de columnas5      |
| Agrupación de conversaciones    |
| Barra de Herramientas           |
| Barra de menú                   |
| Barra de herramientas de correo |
| Barra de filtrado rápido        |
| Barra de estado                 |
| Vistas8                         |
| Vista Clásica                   |
| Vista Amplia                    |
| Vista vertical                  |
| Visualización de Carpetas9      |
| Ordenar                         |
| Licencia11                      |
| Créditos                        |

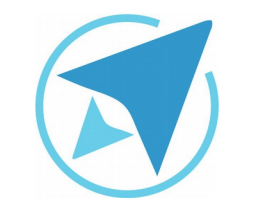

GU-TH-01

Migración a software libre Centro de Informática Universidad de Costa Rica

Versión 1.0 Pg 3 de 11

# Objetivo

Capacitar a las personas usuarias en el manejo básico de la interfaz y el uso de la herramienta de gestión de correos Thunderbird, mediante la aplicación de configuraciones se mejora el desempeño en el área de trabajo.

## Alcance

Personas usuarias que trabajan con un flujo importante de correos, que usan poco, no han usado un gestor de correos o quieren migrar a Thunderbird.

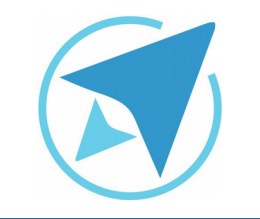

GU-TH-01

Migración a software libre Centro de Informática Universidad de Costa Rica

Versión 1.0 Pg 4 de 11

# Accesos directos

La ventana principal de Thunderbird despliega principalmente la barra de menú y la barra de herramientas de correo.

En caso que no se visualice una barra se podrá activar desde el menú *Ver* opción *Barra de herramientas* o desde el menú lateral en la opción de *Preferencias* 

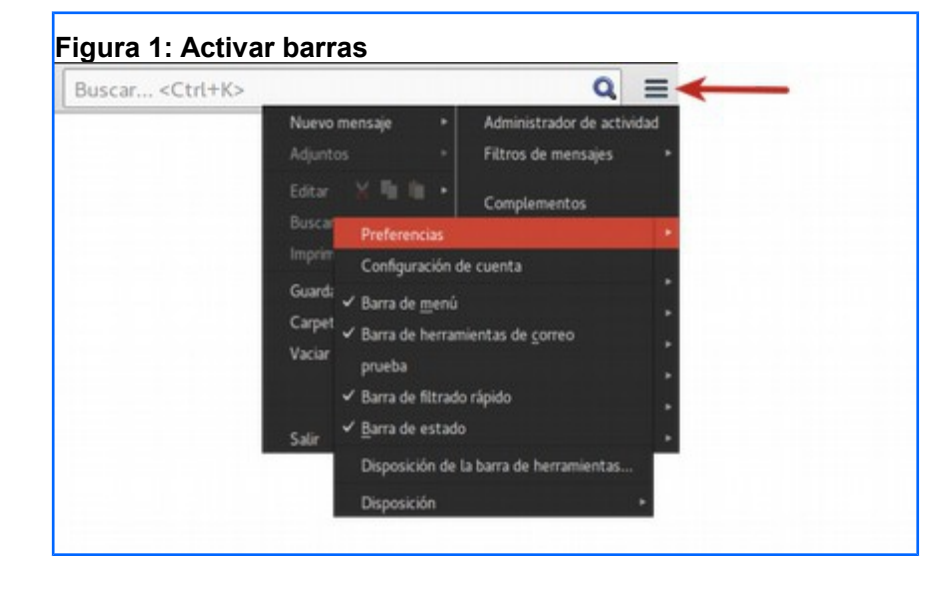

La barra de menú agrupa opciones según sus características, mientras que la barra de herramientas de correo me permite crear un correo nuevo, iniciar una conversación por chat, acceder a mi lista de contactos entre otros.

| Figura 2: Barras de trabaio                                                     |                                                                              |      |
|---------------------------------------------------------------------------------|------------------------------------------------------------------------------|------|
| Archivo Editar Ver Ir Mensaje Herramientas Ayuda<br>🖻 Bandeja de entrada - so   |                                                                              |      |
| 🖄 Recibir mensajes 🔻 📝 Redactar 📮 Charlar 📗 Direcciones 🛛 🚫 Etiqueta 🖲 🔍 Filtro | rápido Buscar <ctrl+k></ctrl+k>                                              | Q =  |
| 🔦 🛛 👓 No leídos 🔗 Con estrella 🚨 Contacto 🚿 Etiquetas 🥔 Adjunto                 | Filtrar estos mensajes <ctrl+mayús+h< td=""><td>K&gt; Q</td></ctrl+mayús+h<> | K> Q |
| ት 🖈 🖉 Asunto                                                                    | •• Remitente 🗳 Fecha                                                         | ▲ 🛱  |

La barra de herramientas cuenta con un ícono, en la esquina derecha, el cual despliega mas opciones.

| Busc | ar <ctrl+k></ctrl+k>               |   | ٩                            | =  |
|------|------------------------------------|---|------------------------------|----|
|      | Nuevo mensaje                      | • | Administrador de activid     | ad |
|      | Adjuntos                           |   | Filtros de mensajes          | •  |
| A    | Editar 🔀 🌆 🛍<br>Buscar<br>Imprimir |   | Complementos<br>Preferencias |    |
| a    | Guardar como                       |   | Archivo                      |    |
| za   | Carpetas                           |   | Ver                          |    |
|      | Vaciar papelera                    |   | lr<br>Mensaie                |    |
|      |                                    |   | Herramientas                 |    |
| 12   | Salir                              |   | Ayuda                        |    |

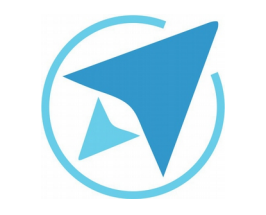

GU-TH-01

Migración a software libre Centro de Informática Universidad de Costa Rica

Versión 1.0 Pg 5 de 11

## Visualización de columnas

La lista de mensajes que muestra Thunderbird se aprecia en una serie de columnas, según los atributos del mensaje, como *fecha, asunto, remitente.* 

Para agregar o eliminar columnas se selecciona el ícono ubicado en la esquina derecha de la barra de columnas

| 👓 Remitente 🔮 Fecha 🔺 🖽               | gura 4: Visualización | de colu | mnas      |   |       |   |      |
|---------------------------------------|-----------------------|---------|-----------|---|-------|---|------|
| · · · · · · · · · · · · · · · · · · · | \star 🖉 Asunto        | 00      | Remitente | 6 | Fecha | ▲ | Et ş |
|                                       |                       |         |           |   |       |   |      |
|                                       |                       |         |           |   |       |   |      |

o dar click derecho sobre cualquiera de las columnas que se visualizan y marcar las nuevas opciones.

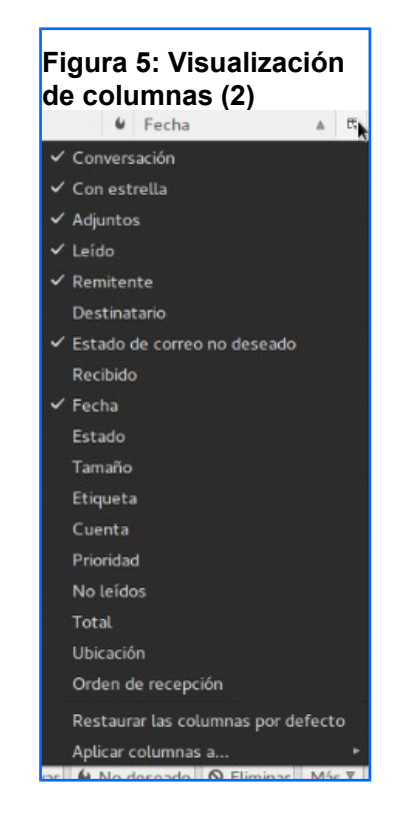

## Agrupación de conversaciones

Thunderbird permite agrupar mensajes, o anidarlos, siguiendo el hilo de una conversación.

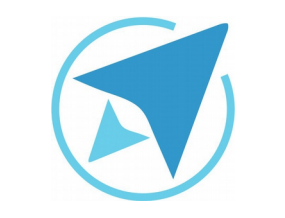

Migración a software libre Centro de Informática Universidad de Costa Rica

Versión 1.0 Pg 6 de 11

Para configurarlo de esta manera, se debe acceder al menú Ver  $\rightarrow$  Ordenar por  $\rightarrow$  Anidado.

GU-TH-01

| Figura 6: Anidar correos                                         |                                      |
|------------------------------------------------------------------|--------------------------------------|
| <u>V</u> er <u>Ir M</u> ensaje Herramien <u>t</u> as Ay <u>u</u> | da                                   |
| Barras de <u>h</u> erramientas                                   | *                                    |
| <u>D</u> isposición                                              | ► riones Etiqueta ▼ O Filtro rá      |
| Carpetas                                                         |                                      |
| <u>O</u> rdenar por                                              | ▶ • <u>F</u> echa                    |
| Con <u>v</u> ersaciones                                          | ▶ Reci <u>b</u> ido                  |
| <u>C</u> abeceras                                                | ▶ E <u>s</u> trella f                |
| C <u>u</u> erpo del mensaje como                                 | ▶ Orden de re <u>c</u> epción        |
| <ul> <li>Ver <u>a</u>djuntos incorporados</li> </ul>             | <u>P</u> rioridad                    |
| Tamaño                                                           | ▶ <u>R</u> emitente                  |
| –<br><u>C</u> odificación de caracteres                          | ▶ Dest <u>i</u> natario              |
| –<br>Formato original del mensaie Ctrl+                          | <u>T</u> amaño<br>U                  |
| Información de seguridad del mensaie                             | <u>E</u> stado                       |
| .l@ucr.ac.cr                                                     | <u>A</u> sunto                       |
| e entrada                                                        | <u>L</u> eídos                       |
| s                                                                | Eti <u>q</u> uetas                   |
|                                                                  | E <u>s</u> tado de correo no deseado |
|                                                                  | Adjuntos                             |
| cales                                                            | <u>A</u> scendente                   |
|                                                                  | • <u>D</u> escendente                |
|                                                                  | Anidado                              |
|                                                                  | • <u>N</u> o anidado                 |
|                                                                  | Agrupados por orden                  |

Los correos se mostraría en forma de cascada, por niveles de la siguiente forma:

| ×. | - No l | eídos 😚 Con estrella 🗟 Contacto 🕓 Etiquetas 🥔 Adjunto |   |   | Filtrar estos mensajes <ctrl+mayús+k></ctrl+mayús+k> | Q  |
|----|--------|-------------------------------------------------------|---|---|------------------------------------------------------|----|
| 1  | * 0    | Asunto                                                |   |   | Etiqueta                                             | 10 |
| 2  | · •    | Re: Oferta Laboral                                    | 0 | 0 | Trabajo                                              |    |
|    |        | Re: Oferta Laboral                                    | 0 |   | Trabajo                                              |    |
|    |        | Re: Oferta Laboral.                                   |   | 0 | Trabajo                                              |    |
|    |        | Re: Oferta Laboral.                                   | 0 |   | Trabajo                                              |    |
|    |        |                                                       |   |   |                                                      |    |

## **Barra de Herramientas**

Las barras de herramientas en Thunderbird pueden ser vistas u ocultas, según lo necesario, desde el menú *Ver* 

| F       | igura 8: Barra de herramie                                   | entas          |                                    |
|---------|--------------------------------------------------------------|----------------|------------------------------------|
| r       | <u>V</u> er <u>I</u> r <u>M</u> ensaje Herramien <u>t</u> as | Ay <u>u</u> da |                                    |
| je      | Barras de <u>h</u> erramientas                               |                | ✓ Barra de <u>m</u> enú            |
|         | Disposición                                                  |                | ✓ Barra de herramientas de correo  |
| -       | Carpetas                                                     |                | ✓ Barra de <u>fi</u> ltrado rápido |
| d.<br>d | Ordenar por                                                  |                | ✓ <u>B</u> arra de estado          |
| re      | Conversaciones                                               |                | <u>P</u> ersonalizar               |

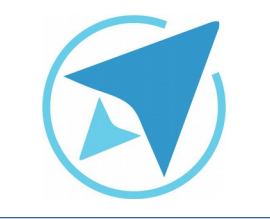

Barra de menú

Figura 9: Barra menú

#### ENTORNO DE TRABAJO DE THUNDERBIRD

GU-TH-01

Migración a software libre Centro de Informática Universidad de Costa Rica

Versión 1.0 Pg 7 de 11

#### Barra de estado

Muestra las opciones de mensaje de una cuenta.

| Fig | ura 12: Barra estado          |             |           |  |
|-----|-------------------------------|-------------|-----------|--|
| ġ?  | No hay mensajes que descargar | Sin leer: 0 | Total: 79 |  |

La opción *Personalizar...* permite agregar íconos a la barra de herramientas de correo, únicamente seleccionando, arrastrando y colocándolo en el lugar deseado.

# Barra de herramientas de correo

Thunderbird dispuestas en menús desplegables.

Opciones de correo y otras funciones de Thunderbird, como el Chat o la libreta de direcciones.

Área que agrupa según su función opciones o herramientas de

Archivo Editar Ver Ir Mensaje Herramientas Ayuda

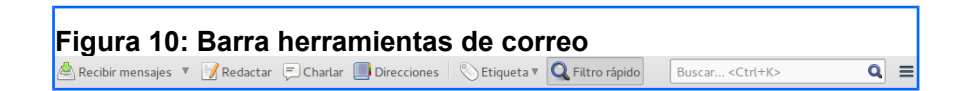

#### Barra de filtrado rápido

Permite aplicar un filtro a los correos visualizados en la ventana.

| Figura 11: Barra filtrado rápido |                          |
|----------------------------------|--------------------------|
| 🔦 🗠 🚖 🖴 🛇 🖉                      | Filtrar estos mensajes 🝳 |

|                                  | Modificar              | barra de herramier | ntas              |            |
|----------------------------------|------------------------|--------------------|-------------------|------------|
| Puede añadir o<br>de herramienta | eliminar elemei<br>is. | ntos arrastrándo   | olos a o desde la | is barras  |
| <b>A</b>                         | ¥                      | •                  | 6                 |            |
| Anterior                         | Siguiente no           | Siguiente          | Basura            |            |
| 0                                |                        | 99                 | *                 | k          |
| Eliminar                         | Imprimir               | Marcar             | Compactar         |            |
| 0                                | 8                      | Ubicpeta 🛊         | Veg: Todo *       |            |
| Indicador de                     | Detener                | Ubicación de       | Vistas de cor     |            |
| Mostrar: Iconos j                | unto al texto          | ‡ Usar iconos      | pequeños Añadir   | barra Vale |

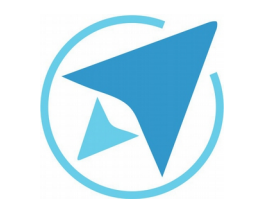

Migración a software libre Centro de Informática Universidad de Costa Rica

Versión 1.0 Pg 8 de 11

Además de agregar íconos se pueden agregar barras propias y personalizarlas mediante la opción *Añadir barra* 

GU-TH-01

Figura 14: Añadir barra personalizada Recibir mensajes 🔻 📝 Redactar 💭 Direcciones 🔊 Etiqueta 🎙 🔍 Filtro rápido 🛛 Buscar... <Ctrl+K> 🔍 🚍

## Vistas

Desde la opción *Disposición* en el menú *Ver* se puede modificar la forma en la que se aprecia el área de correos.

Específicamente se modifica el área del mensaje que permite visualizarlo sin abrir una nueva pestaña, se activa la opción *Mensaje*.

| Figura 15: Disposicione                | s o vist | tas                                    |
|----------------------------------------|----------|----------------------------------------|
| Barras de <u>h</u> erramientas         |          |                                        |
| <u>D</u> isposición                    |          | • Vista <u>c</u> lásica                |
| Carpetas                               |          | Vist <u>a</u> amplia                   |
| <u>O</u> rdenar por                    |          | Vista <u>v</u> ertical                 |
| Con <u>v</u> ersaciones                |          | ✓ Panel de <u>c</u> arpetas            |
| <u>C</u> abeceras                      |          | <u>C</u> olumnas del panel de carpetas |
| Cuerpo del mensaje como                |          | M <u>e</u> nsaje F8                    |
| ✓ Ver <u>a</u> djuntos incorporados    |          |                                        |
| <u>T</u> amaño                         |          |                                        |
| <u>C</u> odificación de caracteres     |          |                                        |
| <u>F</u> ormato original del mensaje   | Ctrl+U   |                                        |
| Información de <u>s</u> eguridad del n | nensaje  |                                        |

#### Vista Clásica

Dispone el área del mensaje debajo de la lista de correos sin alterar la barra donde se ubican de cuentas configuradas en Thunderbird.

|                                                                                                    | Bandeja de entrada - katherine.                                                                                                    | arayagomez@ucr.ac.cr - Mi                                                             | ailla Thunderbird   |             |                | о ×   |
|----------------------------------------------------------------------------------------------------|----------------------------------------------------------------------------------------------------|---------------------------------------------------------------------------------------|---------------------|-------------|----------------|-------|
| Archivo Editar ⊻er (r M                                                                                                    | lensaje Herramiengas Ayyda                                                                                                    |                                                                                       |                     |             |                |       |
| 🙈 Recibir mensajes 🔻 📝 F                                                                                                    | Redactar 🐑 Charlar 🚺 Direcciones                                                                                                    | Etiqueta V Q Filtro                                                                   | ápido Buscar k      | Ctrl+IC>    |                | Q ≡   |
| Katherine.az@ucr.ac.cr<br>Bandeja de entrada                                                                                                    | * ~ <u>0</u> 8 0 #                                                                                                    | Fittrar esto                                                                          | i mensajes «Ctrl+Ma | yüs+K>      |                | 9     |
| Borradores                                                                                                    | ۱ 🗰 🖉 Asunto                                                                                                    | ** Remite                                                                             | ite                 | 6           | Fecha          | 4 8   |
| Enviado     Spam     Papelera                                                                                                    | 10 A                                                                                                    | * Katheri<br>* Katheri                                                                | se<br>se            | 1           | 09:13<br>09:12 |       |
| Soporte.mig@ucr.ac.cr     Bandeja de entrada     Borradores     Enviados     Correo no deseado     Papelera     Rids                                                                                                    | De mi «soporte.migracion@ucr.a<br>Asunto Prueba<br>A mi «katherine.arayagomez@u                                                         | <ul> <li>A Responder</li> <li>A Reen</li> <li>Cr. Q</li> <li>Cr. ac. Cr. Q</li> </ul> | viar 🗟 Archivar 🖌 N | o deseado 😡 | Eliminar       | Mis * |
| Soporte Soporte Soporte Soportación Soportación Soporadores Enviado Finando Soporadores Enviado Soporadores Soporadores Sopor | Diferentes disposiciones o vistas en Th<br>**<br>Equipo de Soporte Migración<br>Soforure Libre<br>Centro de Informática - Universidad d | underbird<br>e Costa Rica                                                             |                     |             |                |       |

#### Vista Amplia

El área de mensaje abarca toda la parte inferior de la ventana.

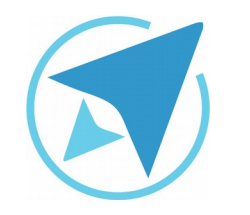

GU-TH-01

Migración a software libre Centro de Informática Universidad de Costa Rica

Versión 1.0 Pg 9 de 11

| Bandeja de entrada - kath                                                                                                    | erine.arayagomez@ucr.ac.cr - Mozilla Thunderbird                                                                                                    | _ 0 ×        |
|----------------------------------------------------------------------------------------------------|----------------------------------------------------------------------------------------------------|--------------|
| <u>.</u><br>Archivo <u>E</u> ditar <u>V</u> er <u>Ir M</u> ensaje Herramien <u>t</u> as Ay <u>u</u> da                                                           |                                                                                                    |              |
| 😤 Bandeja de entrada - kat                                                                                                    |                                                                                                    |              |
| 🖄 Recibir mensajes 🔻 📝 Redactar 📮 Charlar 🔲 Direccio                                                                                                    | ones 🛛 🗞 Etiqueta 🔻 🔍 Filtro rápido 🛛 🛛 Buscar < Ctrl+K>                                                                                                    | Q =          |
| a soporte.mi@ucr.ac.cr                                                                                                    | Filtrar estos mensaies <ctrl+mavús+k></ctrl+mavús+k>                                                                                                    | 0            |
| Bandeja de entrada                                                                                                    |                                                                                                    |              |
| Enviados                                                                                                    | e Remitente                                                                                                    | recna ≜∣¤    |
| 6 Correo no deseado                                                                                                    | Katherine     Katherine     Katherine                                                                                                    | 09:13        |
| Prueba                                                                                                    | * Katherine * (                                                                                                    | 09:12        |
| De mí <soporte.migracion@ucr.ac.cr></soporte.migracion@ucr.ac.cr>                                                                                                | Archivar     Archivar     Archivar | iminar Más ₹ |
| isunto Prueba                                                                                                    |                                                                                                    | 09:11        |
| Jiferentes disposiciones o vistas en Thunderbird<br>-<br>-<br>Equipo de Soporte Migración<br>Software Libre<br>Centro de Informática - Universidad de Costa Rica |                                                                                                    |              |
| No hay mensajes que descargar                                                                                                    | Sin Leer: O                                                                                                    | Total: 82    |

#### **Vista vertical**

Ordena verticalmente todas las áreas de la ventana de Thunderbird.

| Archivo Editar Ver ir Me                                                                                                    | Bandeja de entrada - katherine.ar<br>nsaje Herramiențas Aygda                                                                                                    | ayagome tiğlucr.ac.or - Mozilla Thunderbird                                                                                                    |      |
|----------------------------------------------------------------------------------------------------|----------------------------------------------------------------------------------------------------|----------------------------------------------------------------------------------------------------|------|
| A Recibir mensajes * 📝 R                                                                                                    | ndactar 🗇 Charlar 🛄 Direcciones                                                                                                    | Chaparta * Q Fittro rápido Buscar +Ctri+Ke                                                                                                    | Q =  |
| T i katherine.a. a@ucr.ac.er                                                                                                    | x -080è                                                                                                    | Filtrar estos mensajns «Cist+Mayús+K»                                                                                                    | Q    |
| Envisido     Spano     Papaisos     Sundeja de entrada     Bornoloves     Envisido     Correo no deseado     Papaisos     Correo no deseado     Papaiso     Bondeja de entrada     Bondeja de entrada     Bondeja de entrada     Bondeja de entrada     Bondeja de entrada     Bondeja de entrada     Bondeja de entrada     Bondeja de entrada     Bondeja de entrada     Bondeja de entrada     Bondeja de entrada     Bondeja de entrada     Papaiso     Papaiso     Papaiso     Papaiso | 0         +         Katherine         +         0           0         +         Katherine         +         0           0         -         Katherine         +         0           0         -         Ring Armand | De mi esoporte myreconfluer ac on a<br>Nume: Praeba<br>A mi ekatherne arayagonez@uor ac on a<br>Diferentes disposiciones o visas en Thunderbid<br>-<br>Egalgo de Soporte Migraction<br>Software Libre<br>Centro de Informático - Universidad de Costa Rica | 0911 |

# Visualización de Carpetas

El área de panel donde se visualizan las cuentas configuradas en Thunderbird puede modificar su apariencia desde la opción *Carpetas* en el menú *Ver.* 

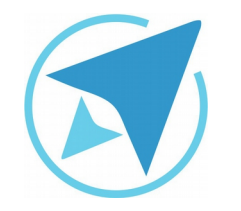

GU-TH-01

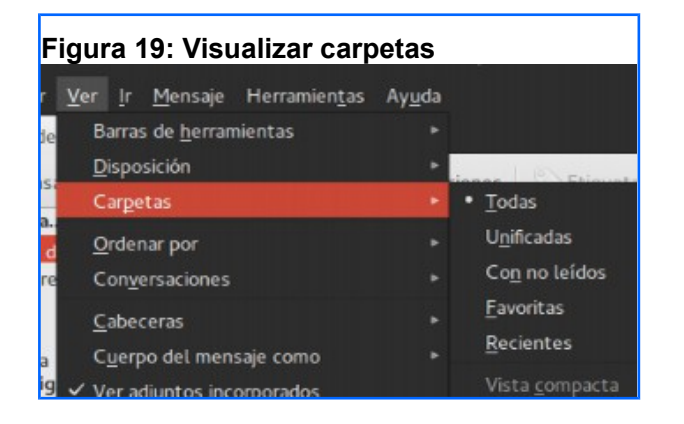

- *x* Todas: agrupa las carpetas por cada cuenta que esté configurada en Thunderbird.
- Vinificadas: agrupa las carpetas por tema, es decir, todas las carpetas de **Recibidos** se visualizan en un mismo grupo, sin importar la cuenta a la que pertenecen.
- *x* Con no leídos: muestra únicamente los correos no leídos por cada cuenta.
- *x* Favoritas: muestra las carpetas marcadas como favoritas.
- *x* Recientes: muestra las carpetas visualizadas en corto lapso transcurrido.

Migración a software libre Centro de Informática Universidad de Costa Rica

Versión 1.0 Pg 10 de 11

#### Ordenar

Mediante la opción **Ordenar por.** del menú **Ver** se puede modificar la forma en la que se muestran los mensajes, ordenados por distintas categorías.

| Figura 20: Ordenar por                                                                                                 | B                                       |
|----------------------------------------------------------------------------------------------------|-----------------------------------------|
| <u>ver ir M</u> ensaje Herramien <u>t</u> as Ay<br>e Barras de <u>h</u> erramientas<br><u>D</u> isposición<br>Carpetas | <u>u</u> da<br>►                        |
| A Ordenar por                                                                                                    | • <u>F</u> echa                         |
| e Con <u>v</u> ersaciones                                                                                              | ► Reci <u>b</u> ido                     |
| <u>C</u> abeceras                                                                                                    | •. E <u>s</u> trella                    |
| C <u>u</u> erpo del mensaje como                                                                                       | • Orden de recepción                    |
| 9 ✓ Ver adjuntos incorporados<br>d                                                                                     | <u>P</u> rioridad                       |
| e <u>T</u> amaño                                                                                                    | ▶ <u>R</u> emitente                     |
| s <u>C</u> odificación de caracteres                                                                                   | ►<br>Dest <u>i</u> natario              |
| <u>F</u> ormato original del mensaje Ctrl                                                                              |                                         |
| información de <u>s</u> egundad det mensaj                                                                             | <u> </u>                                |
|                                                                                                    | <u>A</u> sunto                          |
|                                                                                                    | <u>L</u> eídos                          |
|                                                                                                    | o<br>ú Eti <u>q</u> uetas               |
|                                                                                                    | ze E <u>s</u> tado de correo no deseado |
|                                                                                                    | d A <u>dj</u> untos                     |
|                                                                                                    | Ascendente                              |
|                                                                                                    | Di • Descendente                        |
|                                                                                                    | • Anidado                               |
|                                                                                                    |                                         |
|                                                                                                    |                                         |

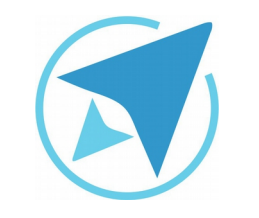

GU-TH-01

Migración a software libre Centro de Informática Universidad de Costa Rica

Versión 1.0 Pg 11 de 11

# Licencia

El texto del presente documento está disponible de acuerdo con las condiciones de la Licencia Atribución-NoComercial 3.0 Costa Rica (CC BY-NC 3.0) de Creative Commons.

Las capturas de pantalla muestran marcas registradas cuyo uso es permitido según su normativa

Usted es libre:

- Compartir copiar, distribuir, ejecutar y comunicar públicamente la obra.
- Hacer obras derivadas.

Bajo las siguientes condiciones:

- Atribución Debe reconocer los créditos de la obra de la manera especificada por el autor.
- No comercial No puede usar esta obra para fines comerciales.
- Compartir bajo al misma licencia.

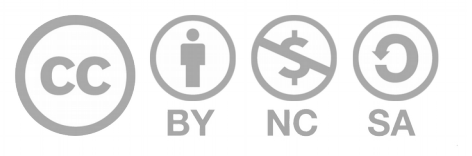

# Créditos

Guía para Mozilla Thunderbird

Versión 1.0 Autor: Bach. Katherine Araya Gómez

Este documento se elaboró en el marco del proceso de **"Migración a Software Libre de la Universidad de Costa Rica"** (<u>https://www.ucr.ac.cr/</u>), coordinado por el Centro de Informática.

> Más información: Centro de Informática Comunidad de Software Libre de la UCR Migración a Software Libre

> > Contacto: soporte.migracion@ucr.ac.cr

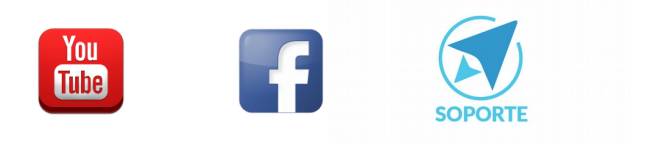